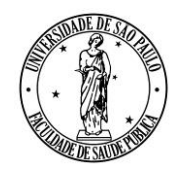

AV. DR. ARNALDO, 715 - SÃO PAULO, SP - CEP 01246-904

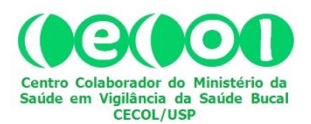

# REDE BRASILEIRA DE VIGILÂNCIA DA FLUORETAÇÃO DA ÁGUA

# Reuniões On-line

## **COMO ENTRAR NA SALA VIRTUAL E PARTICIPAR**

(ATUALIZAÇÃO DE ABRIL DE 2018)

A plataforma utilizada para as reuniões da REDE VIGIFLUOR denomina-se "*Aprendizado Eletrônico*" (Ae), versão 4.0, mantida pela Universidade de São Paulo (USP). Para entrar na Sala Virtual é preciso, antes, se cadastrar-se na plataforma Ae. Para fazer o cadastro, acesse o sitio eletrônico <u>http://ae4.tidia-ae.usp.br</u> e siga os passos 1 e 2 conforme indicado na imagem abaixo:

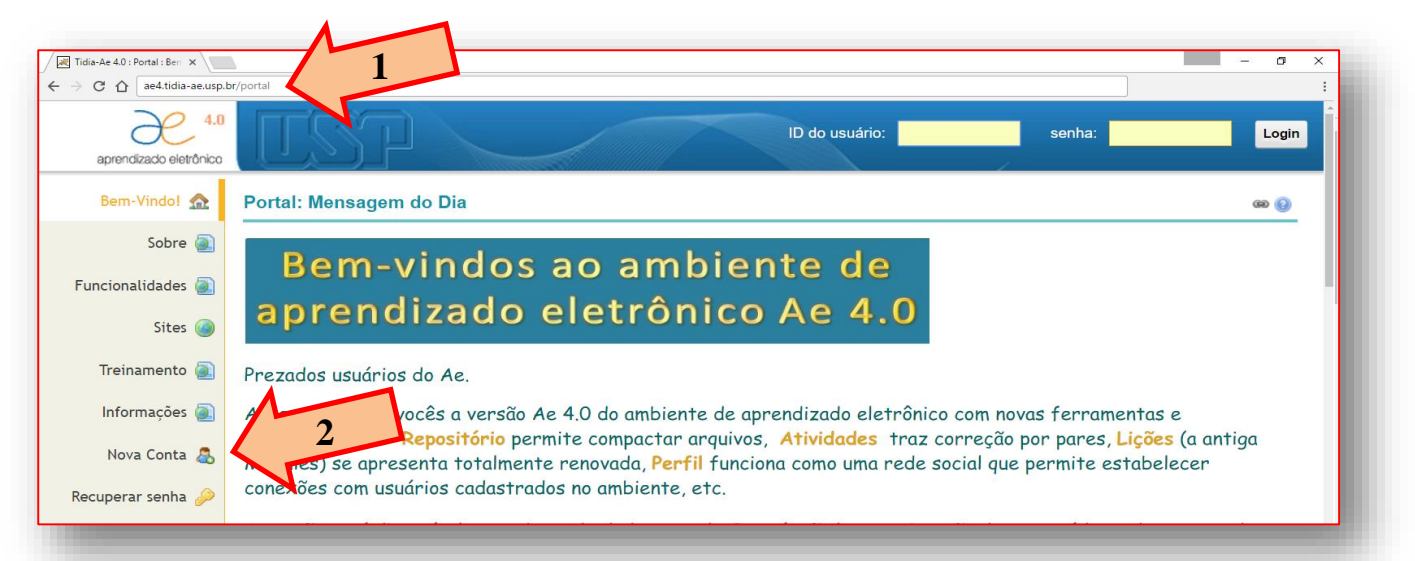

Usuários que integram a comunidade USP devem utilizar como "*ID do Usuário*" o respectivo "Número USP". Para usuários que não pertençam à comunidade USP, a "*ID do Usuário*" deve corresponder ao "*E-mail*" a ser cadastrado.

#### ATENÇÃO, MUITO IMPORTANTE:

A plataforma *Ae* é compatível com a maioria dos navegadores de internet. Contudo, a prática tem indicado que o desempenho é melhor conforme a compatibilidade entre a atualização da plataforma e a atualização do navegador utilizado. As atualizações frequentes dos navegadores exigem que a plataforma seja atualizada. Um navegador que funcionou bem numa reunião pode não apresentar bom desempenho na reunião seguinte em decorrência dessa compatibilidade entre as atualizações. Por isso, é muito importante testar o sistema antes de cada reunião. Deve-se atentar também para a importância de fazer apenas **uma conexão** para cada reunião. Conexões simultâneas, utilizando dois ou mais navegadores não ajudam, mas atrapalham.

Recomendamos também, com ênfase, que antes de acessar a Sala Virtual, o usuário se **desconecte** de programas como Skype, Connect e similares que, muitas vezes são inicializados automaticamente, pois podem dificultar a habilitação de microfones/câmeras, e interferir na qualidade da transmissão.

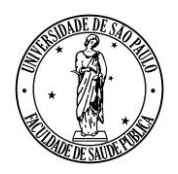

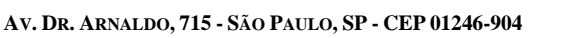

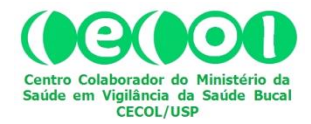

| Bem-Vindo! 🏫      | Portal: Nova Conta             |                                |
|-------------------|--------------------------------|--------------------------------|
| Sobre 🝥           | Insira as seguintes informaçõ  | ões para criar uma nova conta. |
| Funcionalidades 🕘 | Criar Conta                    |                                |
| Sites 🍙           | * Indica um campo obrigatório. |                                |
|                   | * ID do Usuário                |                                |
| Treinamento 🕘     | * Nome                         |                                |
| Informações 👰     | * Sobrenome                    |                                |
|                   | * E-mail                       |                                |
| Nova Conta 📇      | * Criar uma Nova Senha         |                                |
| Recuperar senha 🔑 | * Verificar Nova Senha         |                                |
| Suporte           | Тіро                           | registered                     |
|                   |                                | Cancelar Criar Conta           |
| Ajuda 😡           |                                |                                |

Uma vez concluído o Cadastro no **Ae4**, envie mensagem eletrônica para <u>cecolusp@usp.br</u>. No campo "Assunto" escreva: "**ABRIR CONTA NO SITE DA REDE VIGIFLUOR**". No corpo da mensagem, indique apenas o seu nome completo. Ao receber resposta a essa mensagem você estará apto a acessar a plataforma, como faz habitualmente em ambientes similares, usando para *login* a "ID do Usuário" e a senha que você cadastrou:

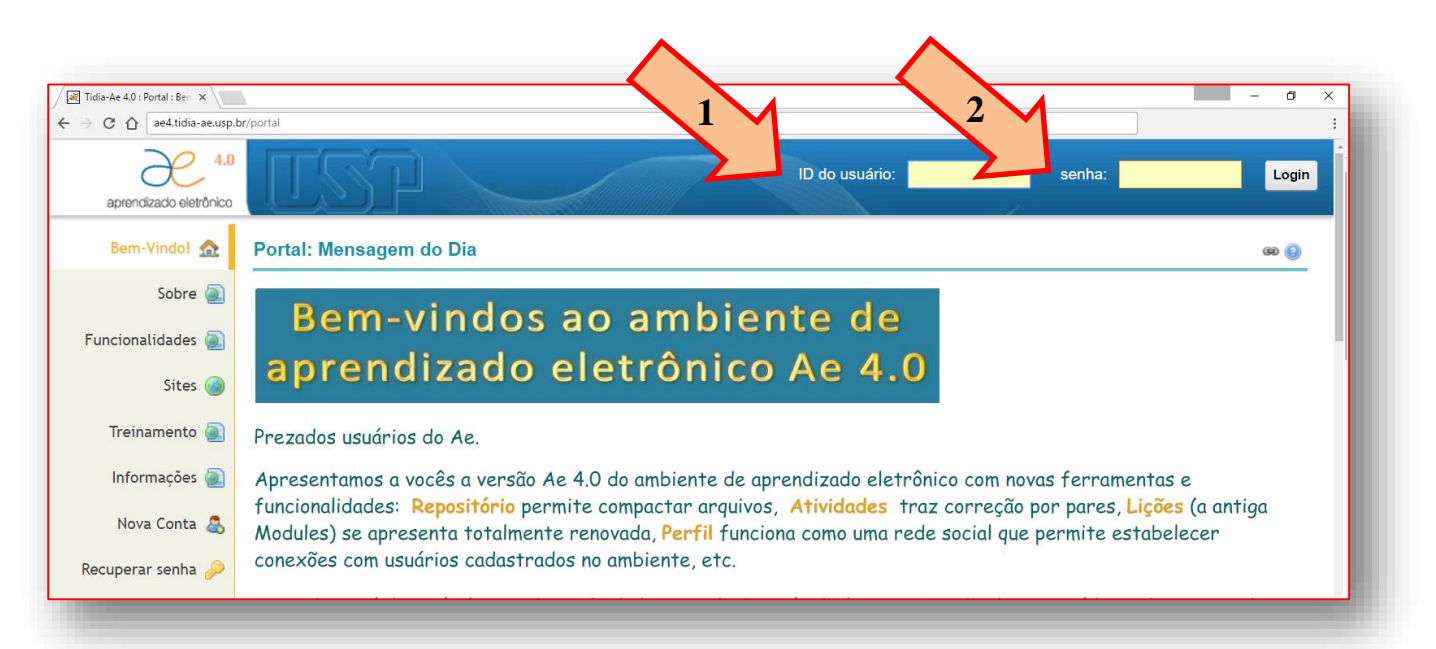

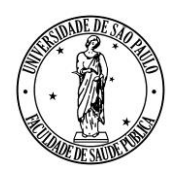

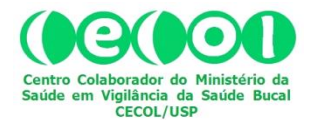

AV. DR. ARNALDO, 715 - SÃO PAULO, SP - CEP 01246-904

Estando *logado* na plataforma **Ae4**, acesse o site da Rede Vigifluor, clicando na aba correspondente, conforme indicado pela seta:

|                           |                                                                             |                                                        | - 0 .    |
|---------------------------|-----------------------------------------------------------------------------|--------------------------------------------------------|----------|
| C 🛆 ae4.tidia-ae.usp.     | br/portal/site/d4576536-fcf6-4f2                                            | \$                                                     |          |
| 4.0 vrendízado eletrônico |                                                                             |                                                        | 🚨 Sair   |
| Início 🏦 🔒                | EDE VIGIFLUOR: Vigilância da Fluoretação da Água de<br>bastecimento Público | REDE VIGIFLUOR: Avisos Recentes                        | 69 69    |
| Conteúdo 🔲 🚺 —            |                                                                             | Opções                                                 |          |
| riogramatico              |                                                                             | Avisos (visualizando os avisos dos últimos 1.000 dias) |          |
| Cronograma 📰              | Rodo 👬                                                                      | Atualmente não há avisos nesse local.                  |          |
| Avisos 🗐                  |                                                                             |                                                        |          |
| Repositório 🚞             | $  \rangle /   \cap   \mathbf{T}         \cap   r  $                        |                                                        |          |
| Escaninho 븕               |                                                                             | REDE VIGIFLUOR: Calendário                             | ශ 🔞      |
| Bate-Papo 롰               |                                                                             | Opções                                                 |          |
|                           |                                                                             | Fevereiro 2017                                         | < Hoje > |
| Meetings 🏄                | REDE BRASILEIRA DE VIGILANCIA DA FLUORETAÇÃO DA AGUA                        | Seg Ter Qua Qui Sex S                                  | Sáb Dom  |
|                           |                                                                             | 20 21 22 23 24                                         | 25 26    |

Após acessar o site da Rede Vigifluor, clique no botão "Meetings", na coluna da esquerda:

| Tidia-Ae-40 :RDE VIGI" ×<br>→ C A ae4.tidia-ae.usp.br/portal/site/d4576536-fcf6-4f2b-bdb3-38bb99404613 | *                                                                                               | - 0 >               |
|----------------------------------------------------------------------------------------------------|-------------------------------------------------------------------------------------------------|---------------------|
| 4.0 Meu Site VigiFLUOR V                                                                               |                                                                                                 | 💄 Sair              |
| Início 🗙 REDE VIGIFLUOR: Vigilância da Fluoretação da Água de Abastecimento Público                    | REDE VIGIFLUOR: Avisos Recentes                                                                 | 69 (B               |
|                                                                                                    | Avisos (visualizando os avisos dos últimos 1.000 dias)<br>Atualmente não há avisos nesse local. |                     |
|                                                                                                    | REDE VIGIFLUOR: Calendário Opções                                                               | 60 😢                |
| Meetings 💣 REDE BRASILEIRA DE VIGILÂNCIA DA FLUORETAÇÃO DA ÁGUA                                        | Fevereiro 2017<br>Seg Ter Qua Qui Sex                                                           | < Hoje ><br>Sáb Dom |

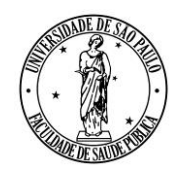

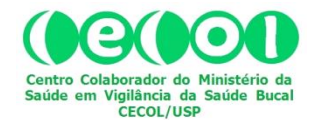

AV. DR. ARNALDO, 715 - SÃO PAULO, SP - CEP 01246-904

Na página que se abrirá, clique sobre a linha que identifica a Reunião da qual você quer participar, conforme indicado no exemplo a seguir.

| rendizado eletrônico         |                                                        |            |
|------------------------------|--------------------------------------------------------|------------|
| Início 🏡                     | REDE VIGIFLUOR: Meetings                               |            |
| Conteúdo 🔲 🕈<br>Programático | Reuniões Reuniões Gravadas Editar Permissões           |            |
| Cronograma 💽                 | Criar Reunião                                          |            |
| Avisos 🗐                     | Reuniões                                               | Estado     |
| AVISOS M                     | Teste                                                  | Encerrada  |
| Repositório 🕞                | Reunião                                                | Encerrada  |
| Repositorio 🔚                | Reunião Relatório                                      | Encerrada  |
| Escaninho 占                  | Reunião Comitê Gestor da Rede                          | Encerrada  |
|                              | Reunião Técnico-Científica Rede Vigifluor de 25/4/2017 | Disponível |
| Bate-Papo 룼                  |                                                        |            |

Na página seguinte, clique em "Participar da reunião" para entrar na sala virtual.

| aprendizado eletrônico     |                                  |                                                                               |
|----------------------------|----------------------------------|-------------------------------------------------------------------------------|
| Início 🏡                   |                                  | : Meetings                                                                    |
| Conteúdo 🗐<br>Programático | Reuniões                         |                                                                               |
| Cronograma 📑               | Detalhes da Reunião              |                                                                               |
| Avisos ┩                   | Título:<br>Descrição:            | Reunião Técnico-Científica Rede Vigifluor de 25/4/2017<br>Bem-vindo à reunião |
| Repositório 🚞              | Data do início:                  | 2017-02-20 11:50:00                                                           |
| Escaninho 占                | Data do encerramento:<br>Estado: | 2017-02-20 13:30:00<br>Disponível ( <u>Participar da reunião</u> 🉈)           |
| Bate-Papo 豦                | Usuários conectados:             | 0 🔹                                                                           |
| Meetings 🦽                 | Reuniões Gravadas:               | (0 gravações)                                                                 |

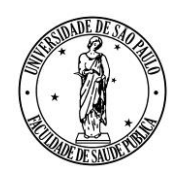

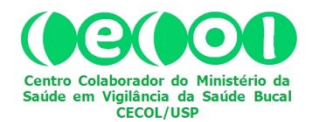

Av. Dr. Arnaldo, 715 - São Paulo, SP - CEP 01246-904

Ao entrar na sala virtual você pode optar por apenas ouvir ou ouvir e falar. Para a segunda opção, clique conforme indicado na figura abaixo:

|                                                     |                                                                                                    | Reunião Técnico-Cien  | tífica Rede Vigifluor de 25/4/2017 |            |                                                                                                    | Teclas de atalho                                                                                                    | ? 💌                  |
|-----------------------------------------------------|----------------------------------------------------------------------------------------------------|-----------------------|------------------------------------|------------|----------------------------------------------------------------------------------------------------|----------------------------------------------------------------------------------------------------|----------------------|
| suários _ C                                         | Apresentação: default po                                                                                                    | ome to                | 100-61                             | _ 🗆 Ba     | nte-papo<br>Público Opções<br>Bem-vindo à Reunião T<br>Vigifluor de 25/4/20                                                                                                    | fécnico-Científica Rec<br>17!                                                                                                  | _ 🗆<br>11:59 🛆<br>Je |
| 🐐 🔘<br>enela de vídeos 💶 🗖                          | BigBle<br>BigBleadbetten is<br>conferencies<br>tatorial videos fo<br>statorial videos fo<br>statorial | Como você que<br>voz? | er entrar na conferência de        |            | Bem-vindo à reunião<br>Para obter ajuda sobre o<br>Utorial videos.<br>Para falar nessa reunião<br>(1) clique no icone de<br>superior esquerda (por<br>ouvido para evitar ca<br>participantes)<br>This server is running | o uso do BigBlueButton (<br>:<br>fone de ouvido na parte<br>favor, use um fone di<br>usar ruido para os ou<br>9 BigBlueButton, | curto)<br>tros       |
|                                                     | G E                                                                                                    | 4 1/5                 |                                    |            |                                                                                                    |                                                                                                    | Enviar               |
| (c) 2016 <u>BioBlueButton Inc.</u> (compilação 419) |                                                                                                    |                       |                                    | Portuguese | (Brazilian) 🛛 🔻 🔪 🕻 Lay                                                                                                    | out padrão                                                                                                    |                      |

Caso haja alguma dificuldade de configuração com seu fone e/ou microfone, o sistema abrirá uma janela com perguntas para ajudá-lo(a) a resolver o problema. Caso você seja usuário e tenha maior familiaridade com outro programa(s) de comunicação virtual envolvendo áudio e vídeo, como o *Skype*, p.ex., uma boa opção é testar seu fone e/ou microfone com esse programa, **antes** de acessar o "*Meetings*" no **Ae4**.

### ATENÇÃO, MUITO IMPORTANTE:

É de grande valor realizar pelo menos um teste preliminar, para fazer ajustes no seu navegador e, também, para entender detalhes de acesso à Sala Virtual e uso de ferramentas como vídeo, áudio e microfone.

Frequentemente, usuários que não realizam o pré-teste, acabam tendo dificuldades no momento da reunião e isso pode inviabilizar suas participações. Por isso, recomendamos que mesmo usuários experientes, **façam o pré-teste antes de cada reunião**. A Secretaria Executiva da Rede Vigifluor está à disposição para **orientar** sobre como **agendar** e **fazer** o pré-teste.

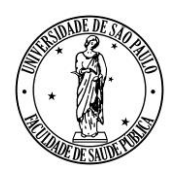

AV. DR. ARNALDO, 715 - SÃO PAULO, SP - CEP 01246-904

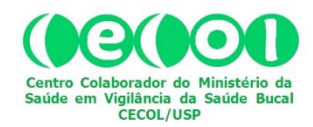

|                                                                                                    | Reunião Técnico-Científica Rede Vigiflu                                                                                                    | or de 25/4/2017 Teclas de atalho                                                                                                    | ? 💽                         |
|----------------------------------------------------------------------------------------------------|----------------------------------------------------------------------------------------------------|----------------------------------------------------------------------------------------------------|-----------------------------|
| Isuários La Calencia de Calencia de Calenc | Apresentação: default.pdf                                                                                                    | L D Bate-papo<br>Público Opções                                                                                                    | _ □                         |
| Image: Second Second    | Welcome to<br>BigBlueButton   Image: Comparison of the comparison of the compar | Bem-vindo à Reunião Técnico-Científica Re<br>Vigifluor de 25/4/2017!<br>Bem-vindo à reunião<br>Para obter ajuda sobre o uso do BigBlueButton<br>tutorial videos.<br>Para falar nessa reunião:<br>(1) clique no icone de ouvido na part<br>superior esquerda (por favor, use um fonce<br>ouvido para evitar causar ruido para os o<br>participantes)<br>This server is running BigBlueButton. | (curto)<br>e<br>le<br>utros |
|                                                                                                    | σ                                                                                                    | Viewer                                                                                                    | v                           |

O passo seguinte é o teste de som. A janela abaixo se abrirá. Proceda conforme a instrução e teste o funcionamento do áudio.

|                                         | Reunião Técnico-Científica Rede Vigifluor de 25/4/2017                                                                                                    | Teclas de atalho ?                                                                                                    |
|-----------------------------------------|----------------------------------------------------------------------------------------------------|----------------------------------------------------------------------------------------------------|
| Usuários _ D Aprese<br>Papel Nome Midia | tação: default.pdf                                                                                                    | Bate-papo D<br>Público Opções                                                                                                    |
| gi Paulo harva (voce                    | Teste de som   ?     Utilize um fone de ouvido com microfone para uma melhor experiência de áudio.   Image: Comparison of the secondary of the secondary of t | 11:59 ▲<br>m-vindo à Reunião Técnico-Científica Rede<br>gifluor de 25/4/2017!<br>m-vindo à reunião<br>ra obter ajuda sobre o uso do BigBlueButton (curto)<br>torial videos.<br>ra falar nessa reunião:<br>1) clique no icone de fone de ouvido na parte<br>perior esquerda (por favor, use um fone de<br>vido para evitar causar ruido para os outros<br>riticipantes)<br>us server is running BigBlueButton. |

Ao concluir sua entrada na Sala Virtual você encontrará quatro janelas dispostas como na figura abaixo, sendo que na parte superior esquerda está a janela que identifica os participantes (incluindo você) (seta 1), e na qual você poderá solicitar a palavra (seta 2), ao clicar no ícone da mão. Ative o ícone, clicando sobre ele, sempre que quiser falar e

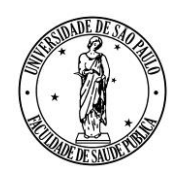

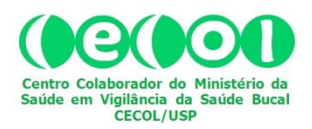

AV. DR. ARNALDO, 715 - SÃO PAULO, SP - CEP 01246-904

desative-o após o uso. Na parte inferior esquerda está a janela de vídeos (seta 3). Na parte central da tela está a janela de apresentação (seta 4). No lado direito, há uma janela de chat ("Bate-papo") (seta 5). Use-a para se comunicar com os participantes, usando texto.

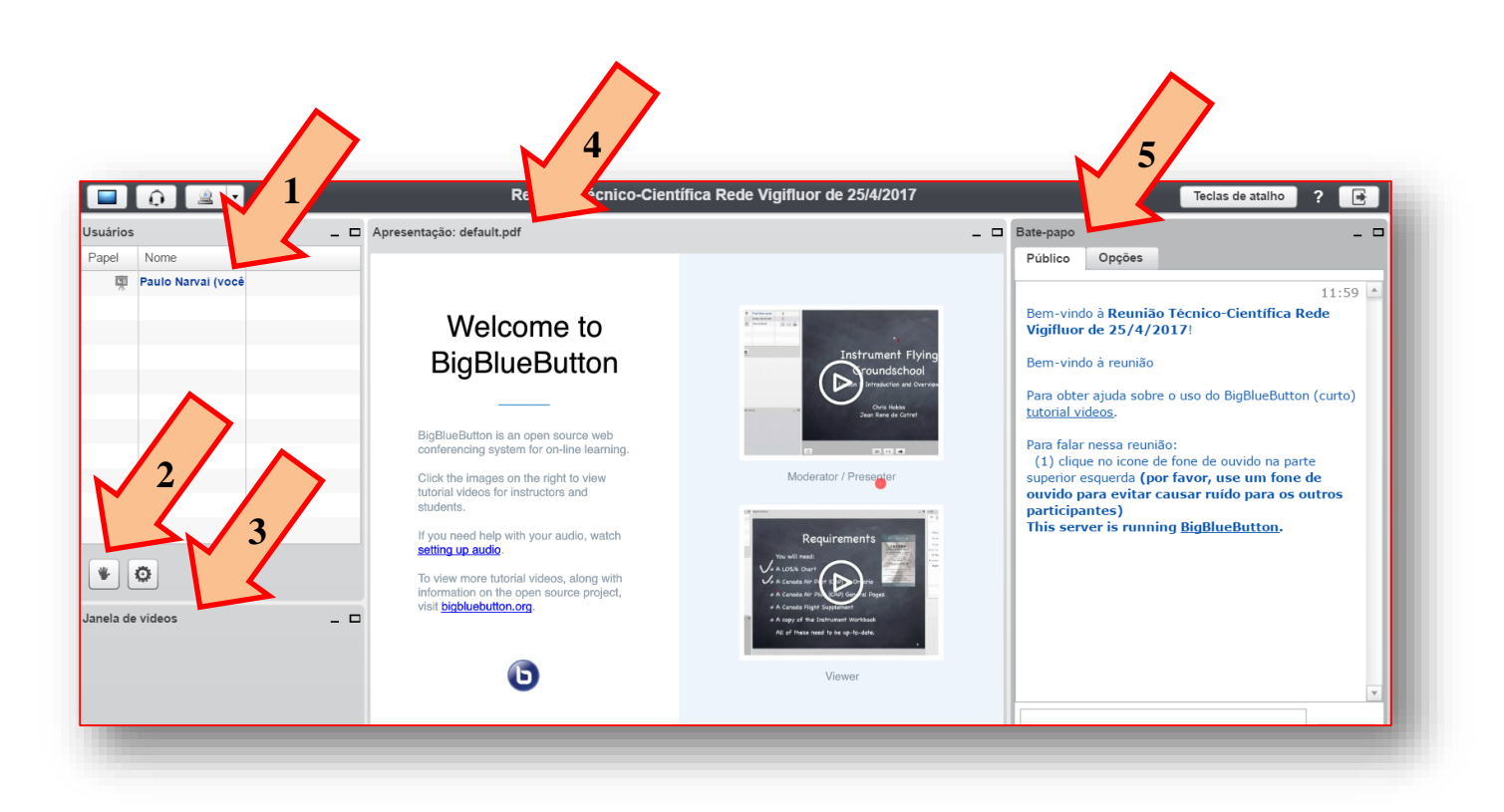

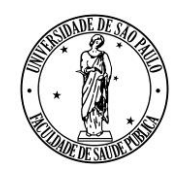

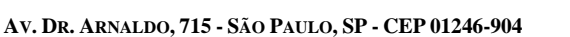

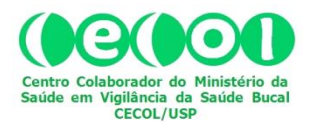

Para diminuir o ruído na Sala Virtual e melhorar a qualidade do som que chega até você, é muito importante que quando você não estiver falando, o seu microfone fique desabilitado. Então, habilite e desabilite o seu microfone conforme esteja ou não fazendo uso desse recurso. Para isto, clique (para habilitar e para desabilitar) sobre o ícone do microfone, tal como indicado na figura abaixo.

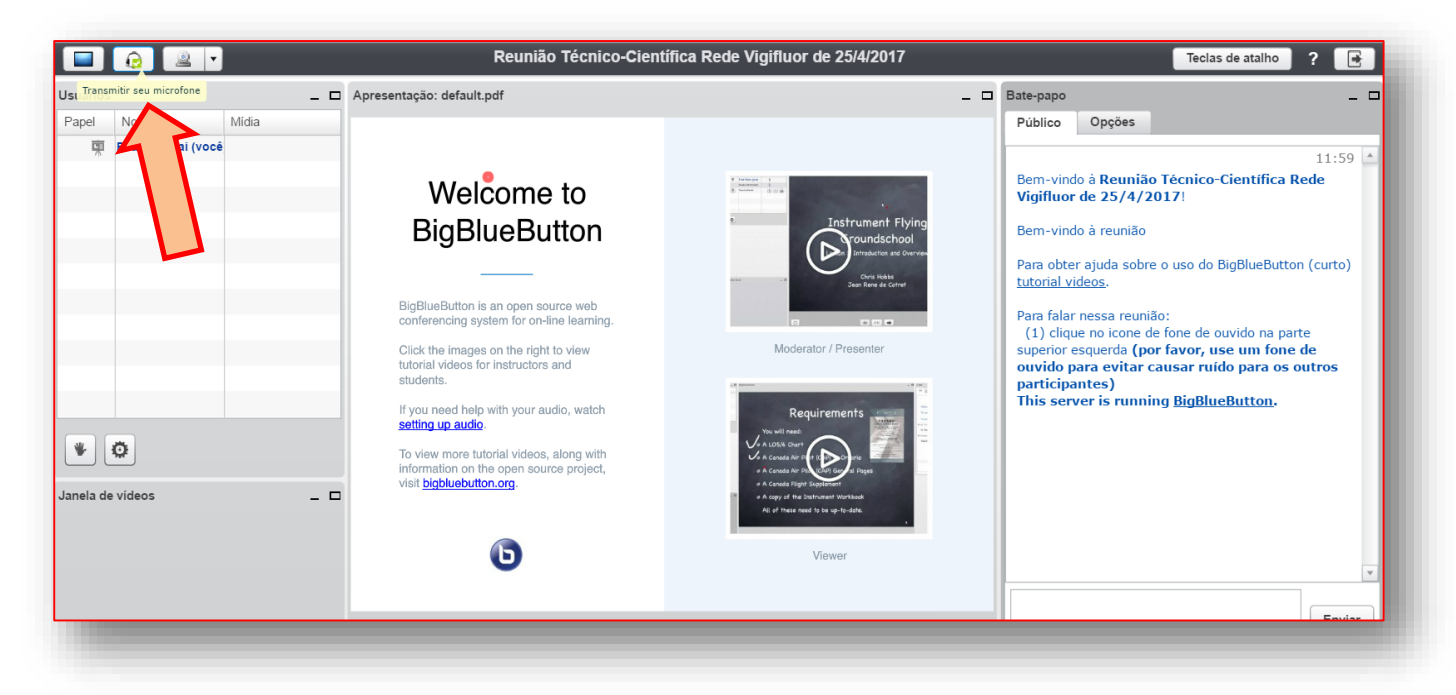

Você precisará também habilitar a sua câmera, para que sua imagem seja transmitida e o sistema possa inseri-la na "Janela de vídeos". Para habilitar/desabilitar sua câmera, clique sobre o ícone da câmera, conforme indicado na figura abaixo.

|                                    | Reunião Técnico-Cient                                                                                                    | ífica Rede Vigifluor de 25/4/2017                                                                  | Teclas de atalho 🛛 ? 📑                                                                                                    |
|------------------------------------|----------------------------------------------------------------------------------------------------|----------------------------------------------------------------------------------------------------|----------------------------------------------------------------------------------------------------|
| Usuários Transmitir sua câmera _ 🗆 | Apresentação: default.pdf                                                                                                    | _ □                                                                                                | Bate-papo _ C                                                                                                    |
| Papel Nome Stildia                 | <section-header><section-header><section-header><text><text><text><text></text></text></text></text></section-header></section-header></section-header> | <image/> <image/> <image/> <image/> <image/> <image/> <image/> <image/> <image/> <image/> <image/> | Público   Opçoes     11:59   11:59     Bem-vindo à Reunião Técnico-Cientifica Rede   Vigifluor de 25/4/2017!     Bem-vindo à reunião   Para obter ajuda sobre o uso do BigBlueButton (curto) <u>Utorial videos</u> .   Para falar nessa reunião:     (1) clique no icone de fone de ouvido na parte   superior esquerda (por favor, use um fone de ouvido para evitar causar ruído para os outros participantes)     This server is running BigBlueButton.   Visita server is running BigBlueButton. |

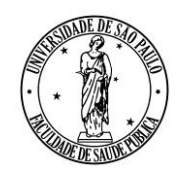

AV. DR. ARNALDO, 715 - SÃO PAULO, SP - CEP 01246-904

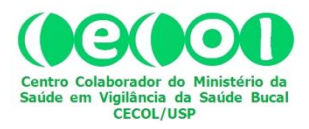

Para sair da reunião, clique conforme indicado nas imagens a seguir. É importante que a saída seja feita desse modo, para que o sistema saiba que você optou por sair (e, portanto, não teve problemas de conexão ou outros).

|                  | Reunião Técnico-Cient                                                                                                    | ífica Rede Vigifluor de 25/4/2017                                                         | Teclas de                                                                                                    | atalho ? 📑     |
|------------------|----------------------------------------------------------------------------------------------------|-------------------------------------------------------------------------------------------|----------------------------------------------------------------------------------------------------|----------------|
| Isuários 🗕 🗆     | Apresentação: default.pdf                                                                                                    | _ □                                                                                       | Bate-papo                                                                                                    | Sair da sessão |
| Papel Nome Midia | <section-header><section-header><section-header><text><text><text><text></text></text></text></text></section-header></section-header></section-header> | <image/> <image/> <image/> <image/> <image/> <image/> <image/> <image/> <image/> <image/> | Público   Opções     Selecione uma pessoa para um bate-papo p     (você)     Opções de bate-papo     Tamanho da fonte das mensagens de bate-p     Notificação sonora do bate-papo | rivado         |

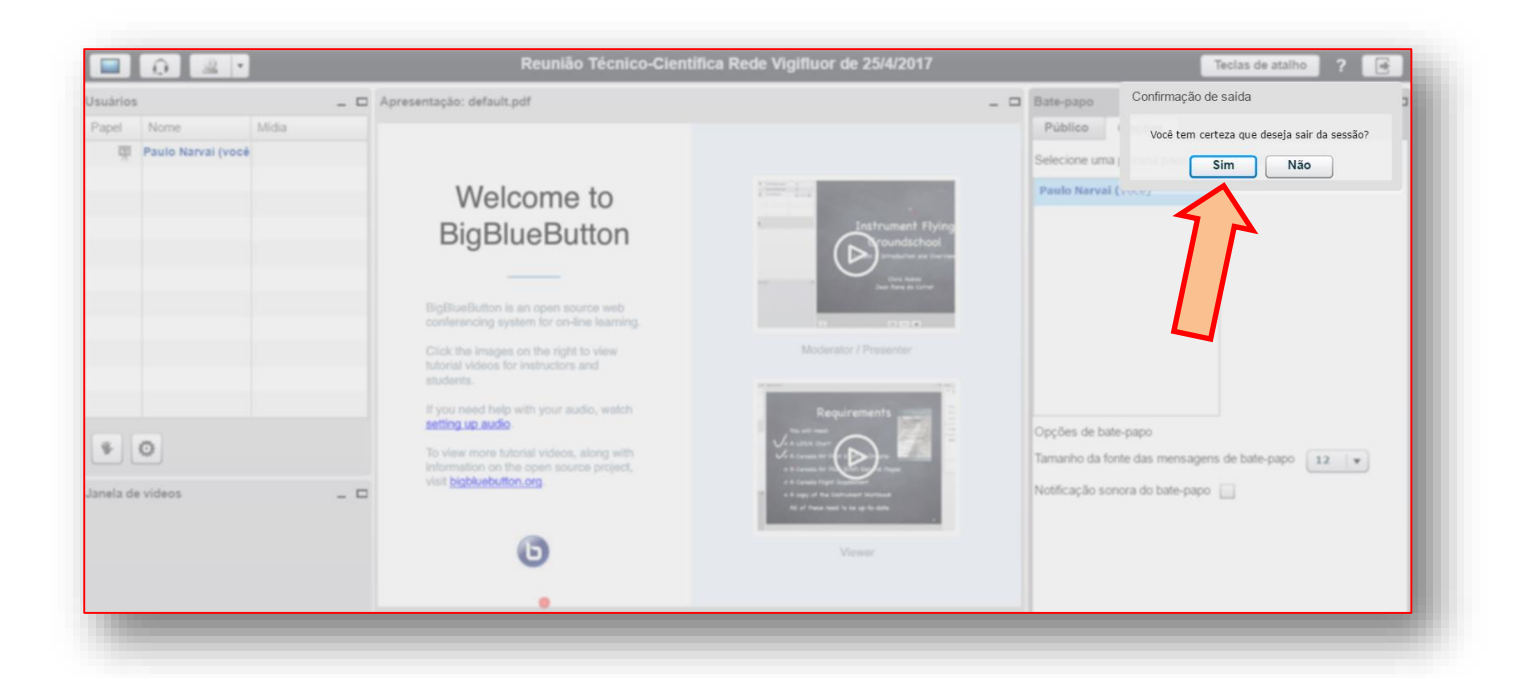